# SUUNTO **t6**c

## PODRĘCZNIK SZYBKIE WPROWADZENIE

1 2

## **SPIS TREŚCI**

| 1 | Konfiguracja urządzenia |                                      | 4 |
|---|-------------------------|--------------------------------------|---|
|   | 1.1                     | Podstawowe ustawienia                | 4 |
|   | 1.2                     | Klasa aktywności                     | 4 |
|   | 1.3                     | Nawigacja w menu                     | 5 |
|   | 1.4                     | Tryby i widoki                       | 6 |
|   | 1.5                     | Blokada przycisków                   | 7 |
|   | 1.6                     | Instalacja programu Training Manager | 7 |
| 2 | Trening                 | z monitorem tętna                    | 8 |
|   | 2.1                     | Zakładanie pasa z czujnikiem tętna   | 8 |
|   | 2.2                     | Rozpoczynanie sesji treningowej      | 8 |
|   | 2.3                     | Analiza danych treningowych          | 8 |
|   |                         |                                      |   |

## 1 KONFIGURACJA URZĄDZENIA

#### 1.1 Podstawowe ustawienia

Naciśnięcie dowolnego przycisku powoduje uaktywnienie Suunto t6c. Następnie wyświetlany jest monit o wybór ustawień osobistych: parametrów organizmu użytkownika i klasy aktywności. Urządzenie proponuje domyślny poziom MET, jeżeli jednak rzeczywista wartość MET użytkownika jest znana, należy użyć tej wartości.

**UWAGA:** Maksymalna wydajność mierzona podczas testów laboratoryjnych jest czasami określana jako liczba ml tlenu/kg/min (VO<sub>2</sub>maks). Jeżeli konieczne jest porównanie maksymalnej wydajności obliczonej przez program w jednostkach MET z wynikiem pomiaru VO<sub>2</sub>, należy skorzystać z zależności 1 MET = 3,5 ml/min/kg.

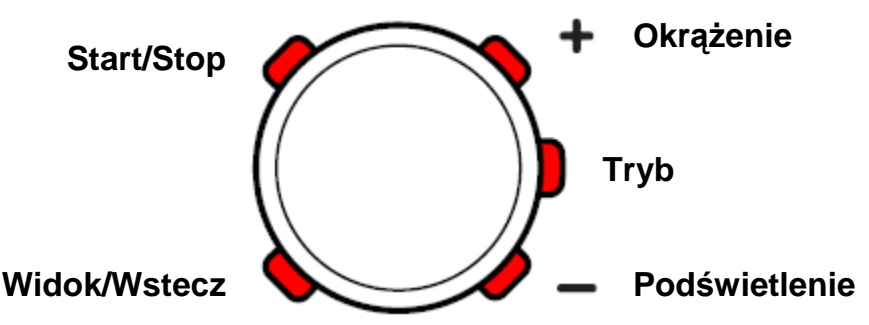

- 1. Aby zmienić wartości, należy użyć przycisków [Okrążenie/+] i [Podświetlenie/-].
- 2. Aby zaakceptować wartość i przejść do następnego ustawienia, należy nacisnąć przycisk [Tryb].
- 3. Naciśnięcie przycisku [Widok/Wstecz] powoduje powrót do poprzedniego ustawienia.
- 4. Po ustawieniu poziomu MET, należy skonfigurować jednostki (UNITS) i ustawienia ogólne (GENERAL) lub przełączyć do trybu zegara przy użyciu przycisku [Start/Stop].

El UWAGA: Wszystkie ustawienia osobiste (PERSONAL) można dostosować później.

#### 1.2 Klasa aktywności

Klasa aktywności (**ACT CLASS**) jest miarą bieżącego poziomu fizycznej aktywności użytkownika. Następujące kategorie ułatwią skonfigurowanie tego ustawienia.

#### Klasa aktywności 1

Jeżeli nie uprawiasz regularnie sportu dla celów związanych z rekreacją i nie wykonujesz innych zadań związanych ze znacznym wysiłkiem fizycznym, wybierz klasę 1.

#### Klasy aktywności 2 i 3

Jeżeli uprawiasz regularnie sport dla celów związanych z rekreacją lub wykonujesz inne zadania związane z wysiłkiem fizycznym i przeznaczasz na nie tygodniowo

- mniej niż 1 godzinę, wybierz klasę 2,
- ponad 1 godzinę, wybierz klasę 3.

#### Klasy aktywności 4–7

Jeżeli uprawiasz regularnie sport lub wykonujesz inne zadania związane z wysiłkiem fizycznym i przeznaczasz na nie tygodniowo

- mniej niż 30 minut, wybierz klasę 4,
- 30-60 minut, wybierz klasę 5,
- 1-3 godzin, wybierz klasę 6,
- ponad 3 godziny, wybierz klasę 7.

#### Klasy aktywności 7,5–10

Jeżeli regularnie trenujesz lub uczestniczysz w zawodach sportowych i przeznaczasz na nie tygodniowo

- 5–7 godzin, wybierz klasę 7,5,
- 7–9 godzin, wybierz klasę 8,
- 9-11 godzin, wybierz klasę 8,5,
- 11–13 godzin, wybierz klasę 9,
- 13–15 godzin, wybierz klasę 9,5,
- ponad 15 godzin, wybierz klasę 10,

Ustawienie klasy aktywności można aktualizować przy użyciu programu Training Manager.

**WAGA:** Jeżeli użytkownik trenuje bez Suunto t6c, program Training Manager może wymagać obniżenia klasy aktywności (ACT CLASS), mimo że trening jest kontynuowany na wyznaczonym poziomie. Zalecane jest trenowanie z monitorem tętna Suunto t6c, ponieważ umożliwia to prawidłową analizę kondycji organizmu użytkownika i przygotowanie odpowiednich zaleceń dotyczących treningu.

#### 1.3 Nawigacja w menu

Aby uzyskać dostęp do menu ustawień, należy nacisnąć i przytrzymać przycisk [Tryb].

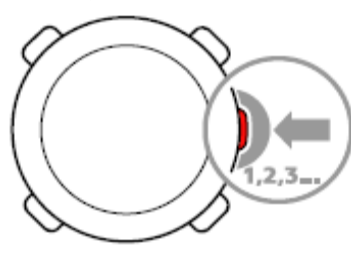

Przyciski [Okrążenie/+] i [Podświetlenie/-] umożliwiają przewijanie menu.

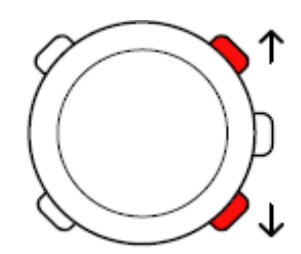

Aby wybrać menu lub zaakceptować wartość ustawienia, należy skorzystać z przycisku [Tryb]. Przycisk [Widok/Wstecz] umożliwia powrót do poprzedniego menu.

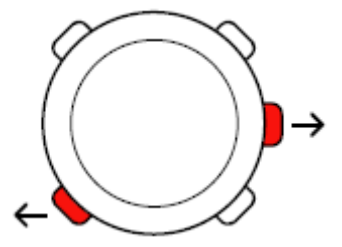

W dowolnej chwili można zamknąć menu przy użyciu przycisku [Start/Stop].

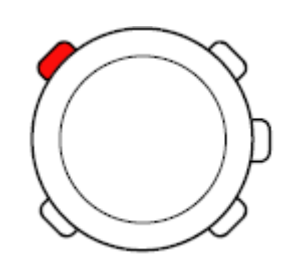

#### 1.4 Tryby i widoki

#### Tryby operacyjne

Suunto t6c może działać w dwóch trybach operacyjnych: **zegar** i **trening**. Przycisk [Tryb] umożliwia przełączanie trybów. Po lewej stronie ekranu widoczne są wskaźniki bieżącego trybu.

W trybie treningowym dostępne są dwa układy ekranu (DISPLAY 1 i DISPLAY 2).

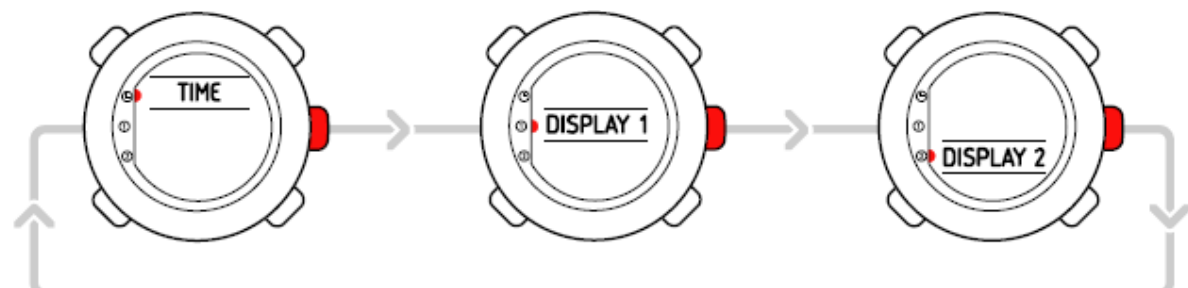

Każdy układ ekranu można dostosować. W menu ustawień należy przejść do pozycji **DISPLAYS** i wybrać **DISPLAY 1** lub **DISPLAY 2**, a następnie wybrać informacje wyświetlane w wierszu 1 (ROW 1), wierszu 2 (ROW 2) lub widokach (VIEWS).

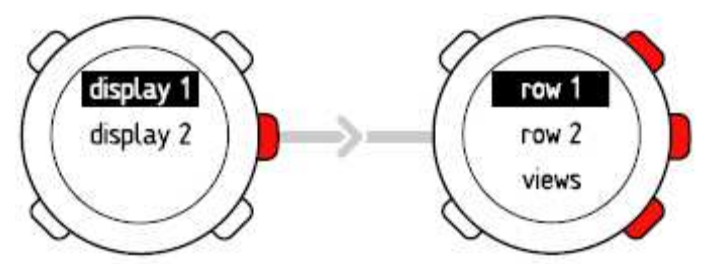

#### Widoki

W każdym trybie dostępny jest zestaw widoków służących do wyświetlania dodatkowych informacji, takich jak wysokość w trybie **zegara** lub liczba kalorii w trybie **treningowym**. Należy przejść do ustawień ekranu (**DISPLAYS**), aby zdefiniować widoki widoczne w trybie treningowym. Korzystając z przycisku [Widok/Wstecz], można zmienić widoki w trybie zegara lub treningu.

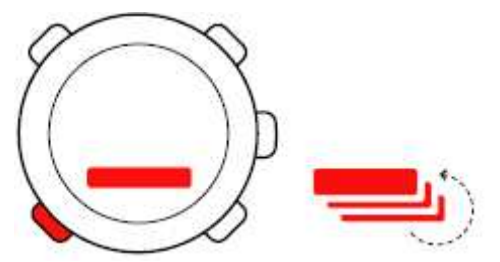

#### 1.5 Blokada przycisków

Aby włączyć lub wyłączyć blokadę przycisków w trybie zegara lub treningu, należy nacisnąć i przytrzymać przycisk [Podświetlenie/-].

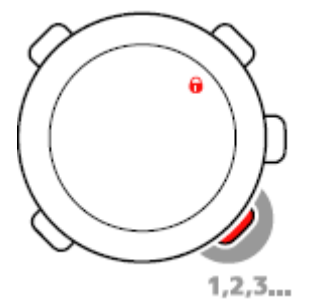

Po zablokowaniu przycisków wciąż można zmieniać widoki i włączać podświetlenie. Zalecane jest blokowanie przycisków na przykład po rozpoczęciu sesji treningowej lub przewożenia urządzenia w torbie podróżnej.

#### 1.6 Instalacja programu Training Manager

Aby analizować dane treningowe zapisane w pamięci urządzenia, należy zainstalować program Suunto Training Manager. Pakiet instalacyjny zawiera program i sterowniki USB. Aby uzyskać instrukcje dotyczące instalowania sterowników, skorzystaj z Pomocy online po zainstalowaniu programu.

Aby zainstalować program Suunto Training Manager:

- 1. Włóż do stacji dysk CD-ROM z programem Suunto Training Manager.
- 2. Poczekaj na rozpoczęcie instalacji i postępuj zgodnie z instrukcjami wyświetlanymi na ekranie.

**WAGA:** Jeżeli instalacja nie rozpocznie się automatycznie, wyświetl zawartość dysku CD przy użyciu menedżera plików i kliknij dwukrotnie plik setup.exe.

**WAGA:** Zawsze można pobrać najnowszą wersję programu Suunto Training Manager z witryny www.suunto,com. Należy regularnie sprawdzać dostępność aktualizacji, ponieważ produkt jest nieustannie ulepszany.

### 2 TRENING Z MONITOREM TĘTNA

#### 2.1 Zakładanie pasa z czujnikiem tętna

Aby rozpocząć monitorowanie tętna, należy założyć pas z czujnikiem tętna w sposób przedstawiony na rysunku i przełączyć do trybu treningowego. Należy zwilżyć oba obszary kontaktu (1) wodą lub żelem przed założeniem pasa. Pas powinien być umieszczony centralnie na korpusie.

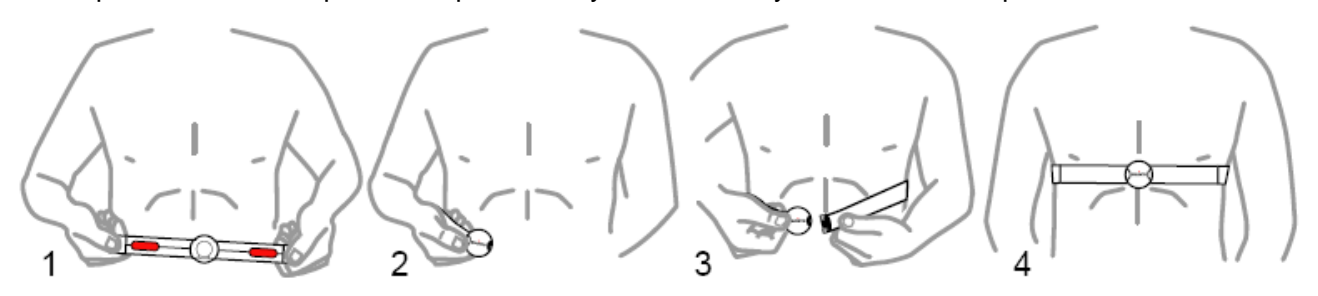

**OSTRZEŻENIE:** Osoby, którym wszczepiono stymulator serca, defibrylator lub inne urządzenia elektroniczne, mogą korzystać z pasa z czujnikiem tętna na własną odpowiedzialność. Producent zaleca przeprowadzenie testu wysiłkowego z monitorem tętna Suunto i pod nadzorem lekarskim przed rozpoczęciem użytkowania urządzenia, aby zapewnić bezpieczeństwo i niezawodne funkcjonowanie stymulatora i pasa z czujnikiem. Ćwiczenia mogą być związane z pewnym zagrożeniem, zwłaszcza w przypadku osób, które nie są przyzwyczajone do wysiłku fizycznego. Producent zdecydowanie zaleca skonsultowanie się z lekarzem przed rozpoczęciem regularnego programu ćwiczeń.

#### 2.2 Rozpoczynanie sesji treningowej

Po przełączeniu do trybu treningowego Suunto t6c automatycznie wyszukuje sygnały emitowane przez nadajnik pasa z czujnikiem tętna. Po wykryciu sygnałów tętno użytkownika jest wyświetlane na ekranie. Sesja treningowa rozpoczyna się po uruchomieniu rejestratora zapisującego informacje w dzienniku i kończy się po wyłączeniu rejestratora.

#### Korzystanie z rejestratora

Domyślnie rejestrator dziennika (CHRONO) jest wyświetlany w górnym wierszu ekranu DISPLAY 1. Ekrany trybu treningowego można skonfigurować w menu DISPLAYS.

Aby skorzystać z rejestratora:

- 1. W trybie treningowym uruchom rejestrator przy użyciu przycisku [Start/Stop]. Po uruchomieniu licznika można dodawać okrążenia przy użyciu przycisku [Okrążenie/+].
- 2. Naciśnij przycisk [Start/Stop], aby zatrzymać rejestrator.
- 3. Kontynuuj kolejną sesję (okrążenie), naciskając przycisk [Start/Stop].

Aby resetować licznik i przeglądać ostatnie podsumowanie, należy nacisnąć i przytrzymać przycisk [Okrążenie/+].

E UWAGA: Przed resetowaniem należy zatrzymać rejestrator.

#### 2.3 Analiza danych treningowych

#### Przeglądanie dziennika

Po uruchomieniu rejestratora Suunto t6c gromadzi różne dane związane z sesją zależnie od spersonalizowanych ustawień. Te dane są zapisywane w pamięci urządzenia.

E UWAGA: Przed uzyskaniem dostępu do danych w dzienniku należy zatrzymać rejestrator.

Aby wyświetlić podsumowanie ostatniej sesji treningowej w dzienniku:

- W trybie treningowym naciśnij i przytrzymaj przycisk [Okrążenie/+], aby wyświetlić podsumowanie ostatniej zarejestrowanej sesji.
- 2. Naciśnij przycisk [Okrążenie/+], aby przewinąć szczegółowe informacje.

#### Korzystanie z programu Training Manager

Można przesyłać dzienniki treningowe z pamięci Suunto t6c do programu Suunto Training Manager i przeprowadzić szczegółową analizę. Program Suunto Training Manager uwzględnia maksymalnie siedem parametrów organizmu związanych z sesją treningową: tętno, współczynnik EPOC, efektywność treningu (TE), objętość zużytego powietrza, szybkość oddychania, zużycie tlenu i zużycie energii.

Aby przesłać dane z Suunto t6c do programu Training Manager:

- 1. Podłącz Suunto t6c do portu USB komputera przy użyciu dostarczonego kabla.
- Prześlij pliki dziennika do programu Suunto Training Manager zgodnie z instrukcjami podanymi w Pomocy online.

#### **OBSŁUGA KLIENTÓW FIRMY SUUNTO**

Zachęcamy do kontaktowania się z działem obsługi klientów firmy Suunto. Samouczki, aktualizacje podręczników oraz inne informacje można również uzyskać z witryny www.suunto.com. Zalecane jest skorzystanie z tej witryny przed skontaktowaniem się z globalnym punktem informacyjnym.

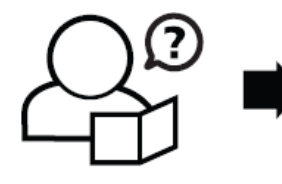

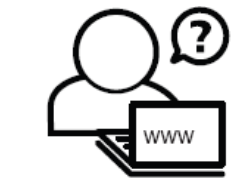

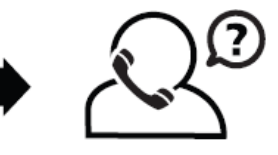

Globalne centrum informacyjne Suunto USA Suunto Kanada Witryna Suunto w sieci Web +358 2 284 11 60 +1 (800) 543-9124 +1 (800) 776-7770 www.suunto.com

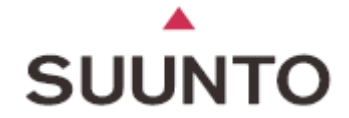

www.suunto.com Copyright © Suunto Oy 2/2008. Wszelkie prawa zastrzeżone.